Министерство науки и высшего образования Российской Федерации

Федеральное государственное бюджетное образовательное учреждение высшего образования «СИБИРСКИЙ ГОСУДАРСТВЕННЫЙ УНИВЕРСИТЕТ ГЕОСИСТЕМ И ТЕХНОЛОГИЙ» (СГУГИТ)

- 🔶 -

ОТЧЕТ

## ЛАБОРАТОРНАЯ РАБОТА 2. ПРИВЯЗКА ТОПОГРАФИЧЕСКОЙ КАРТЫ

Выполнил обучающийся Группы БИ-41 Андеров Д.

Проверил к.т.н., доцент кафедры КиГ Колесников А. А.

Новосибирск – 2022

## ОПИСАНИЕ ВЫПОЛНЕННЫХ РАБОТ

1. Начало работы.

Скачаем из сети Интернет топографическую карту Генерального штаба нужной местности масштаба 1:100000. В нашем случае это карта М-36-088 «Русская поляна».

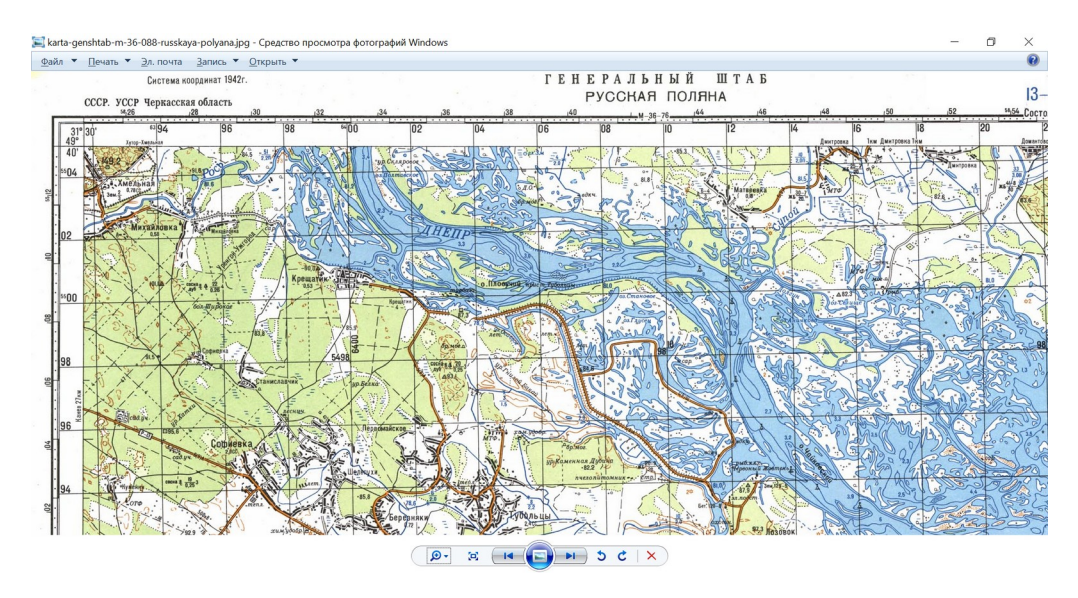

Рисунок 1 - М-36-088 «Русская поляна»

2. Привязка топографической карты в программе MapInfo.

Откроем программу MapInfo. Откроем топографическую карту М-36-088 «Русская поляна», выбрав растровый тип файлов.

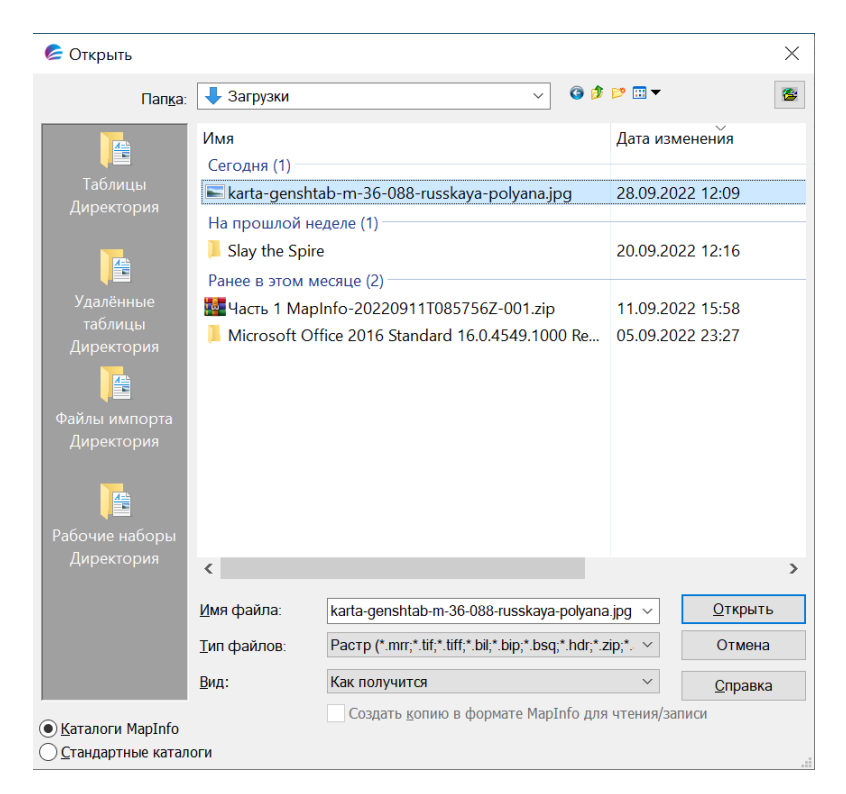

Рисунок 2 – Выбор изображения на диске

При открытии изображения выберем вариант с регистрацией. В окне с регистрацией нужно расставить 4 контрольные точки. Сначала выберем проекцию. В нашем случае это проекция Гаусса-Крюгера (Пулково, 1942). Определим также номер зоны. В нашем случае это 6 зона.

| Выбор проекции                                                                                                    | ×  |
|----------------------------------------------------------------------------------------------------|----|
| <u>К</u> атегория                                                                                                    |    |
| Проекции Гаусса-Крюгера (Пулково 1942)                                                                                                    | ×. |
| Проекция                                                                                                    |    |
| Проекция ГК для зоны 1 (Пулково 1942)<br>Проекция ГК для зоны 2 (Пулково 1942) [EPSG: 28402]<br>Проекция ГК для зоны 3 (Пулково 1942) [EPSG: 28403]<br>Проекция ГК для зоны 4 (Пулково 1942) [EPSG: 28404]<br>Проекция ГК для зоны 5 (Пулково 1942) [EPSG: 28405]                                                                           | ^  |
| Проекция ГК для зоны 6 (Пулково 1942) [EPSG: 28406]<br>Проекция ГК для зоны 7 (Пулково 1942) [EPSG: 28407]<br>Проекция ГК для зоны 8 (Пулково 1942)p28408<br>Проекция ГК для зоны 8 (Пулково 1942)p28408                                                                                                    |    |
| Проекция ГК для зоны 9 (ПУЛКОВО 1942) [EPSG: 28409]<br>Проекция ГК для зоны 10 (Пулково 1942) [EPSG: 28410]<br>Проекция ГК для зоны 11 (Пулково 1942) [EPSG: 28411]<br>Проекция ГК для зоны 12 (Пулково 1942) [EPSG: 28412]<br>Проекция ГК для зоны 13 (Пулково 1942) [EPSG: 28413]<br>Проекция ГК для зоны 14 (Пулково 1942) [EPSG: 28414] | ~  |
| ОК Отмена Сп <u>р</u> авка                                                                                                    |    |

Рисунок 3 – Выбор проекции

После выбора проекции перейдем к созданию контрольных точек. Создадим 4 контрольные точки и забьём им нужные координаты, прибавив к четырём цифрам, обозначающим прямоугольные координаты, данным на рамке карты, 3 нуля (таким образом данные вводятся в метрах, а не в километрах).

| 🧲 Регистр                 | рация изображения                                                                                                    | ×                                                                                           |
|---------------------------|----------------------------------------------------------------------------------------------------|---------------------------------------------------------------------------------------------|
| Точка                     | Коорд Х Коорд Ү Ошибка (пиксель)                                                                                                    | Правка                                                                                      |
| <u>Точка 1</u><br>Точка 2 | 6 394 000,00 5 504 000,00<br>0,00 0,00                                                                                                    | Удалить                                                                                     |
| Точка 3<br>Точка 4        | 0,00 0,00 —<br>0,00 0,00 —                                                                                                    | Наи́ти                                                                                      |
| Ч                         | тобы изменить координаты точек, выберите мышью                                                                                                    | Добавить                                                                                    |
| \$5 <sub>1</sub> 12       | 31° 30' 63 94   Изменить контрольную точку ×   Введите новую информацию о контрольной точке ×   Точка: Точка 1   Х на карте: 6 394 000,00 m   Ү на карте: 5 504 000,00 m   Х на растре: 236   Ү на растре: 195   ОК Отмена   Справка 1000000000000000000000000000000000000 | С<br>В<br>Р<br>С<br>В<br>Р<br>С<br>С<br>С<br>С<br>С<br>С<br>С<br>С<br>С<br>С<br>С<br>С<br>С |

Рисунок 4 – Точка 1

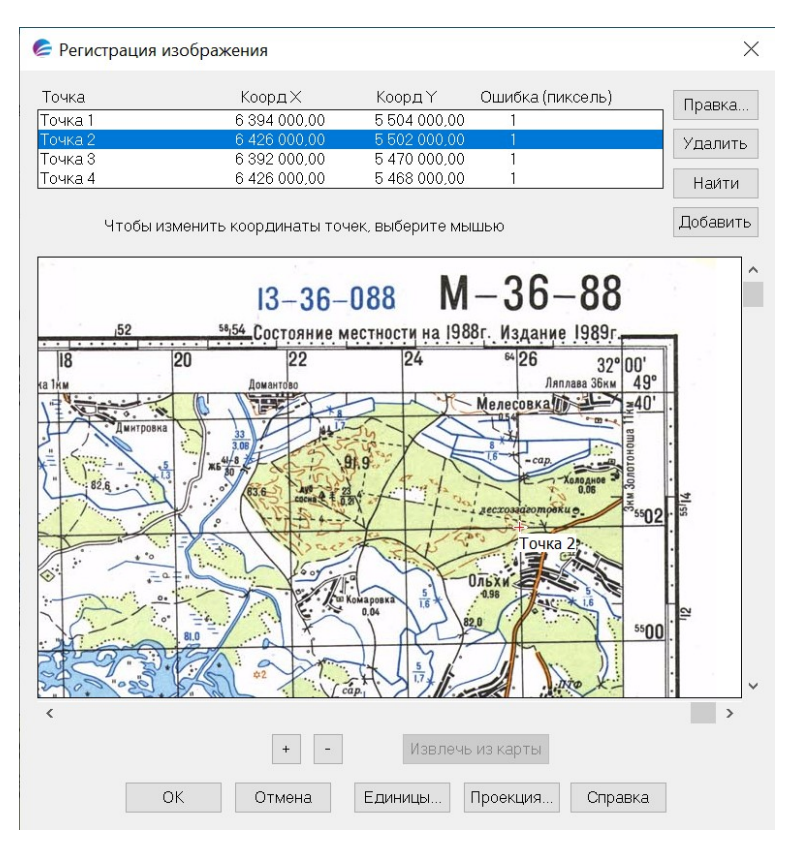

Рисунок 5 – Точка 2

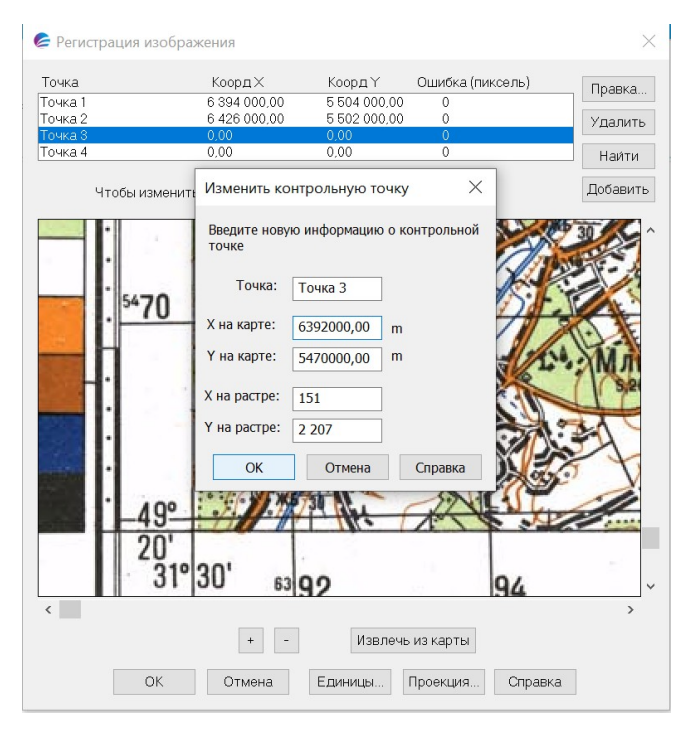

Рисунок 6 – Точка 3

| Гочка            |                  | Коорд×       |        | КоордҮ                 | (    | Ошибка ( | пиксель) | [    | Правка. |
|------------------|------------------|--------------|--------|------------------------|------|----------|----------|------|---------|
| очка 1           |                  | 6 394 000,00 |        | 5 504 000              | ,00  | 129      |          |      |         |
| очка 2           |                  | 6 426 000,00 |        | 5 502 000<br>5 470 000 | ,00  | 1 431    |          |      | Удалиті |
| очка 3<br>очка 4 |                  | 0,00         |        | 0,00                   | ,00  | 8        | r        |      | Наи́ти  |
| Изм              | енить конт       | рольную точ  | чку    | ×                      | иыш  | ью       |          | [    | Добавит |
| Введ             | ците новую<br>ке | информацию ( | о конт | рольной                |      | -/A      | 70       | ŀ    |         |
| ->-              | Точка:           | Гочка 4      |        |                        | :    | -/_      |          |      |         |
| Хна              | карте: 🥳         | 5426000,00   | m      |                        | 1    | 17       |          | H    |         |
| У на             | карте:           | 5468000,00   | m      |                        | 1/   |          |          | ľ.   |         |
| / Х на           | растре: 2        | 2 163        |        |                        | 1    | 5        | 5400     | 5418 | >       |
| Ү на             | растре: 2        | 2 290        |        |                        | -    | )        | ~00      |      |         |
| $\setminus \Box$ | ОК               | Отмена       | C      | травка                 | 110  | -        | 4.00     | ŀ.   |         |
| 2                | Y                | XUM.O.       | -      |                        | 57   | A        | 49       | Ц    |         |
| CT.HM            | Tapaca           | Шевченко     | ) 18k  | M Ci                   | rena | нки      | 20'      |      |         |
|                  | 0                |              |        | 00                     |      | 320      | 00'      |      |         |
|                  | 24               |              | _      | 26                     |      | 02       | 00       |      |         |
| <                |                  |              |        |                        |      |          |          |      | >       |
|                  |                  |              |        |                        |      |          | 1        |      |         |

Рисунок 7 – Точка 4

После регистрации нажмем кнопку «ОК».

3. Проверка правильности привязки.

Проверим среднеквадратическую ошибку. В нашем случае она равна 1 пикселю.

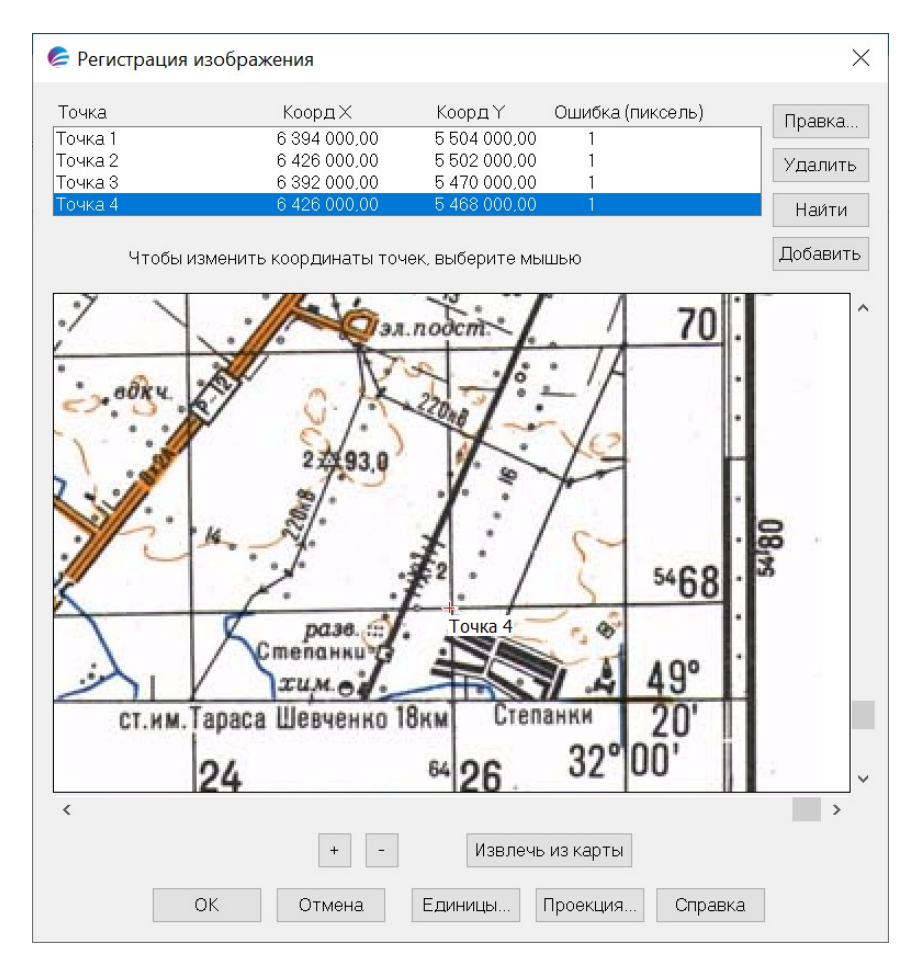

Рисунок 8 – Среднеквадратическая ошибка

В левом углу окна программы установим «Положение курсора» и проверим прямоугольные координаты на перекрестиях сетки.

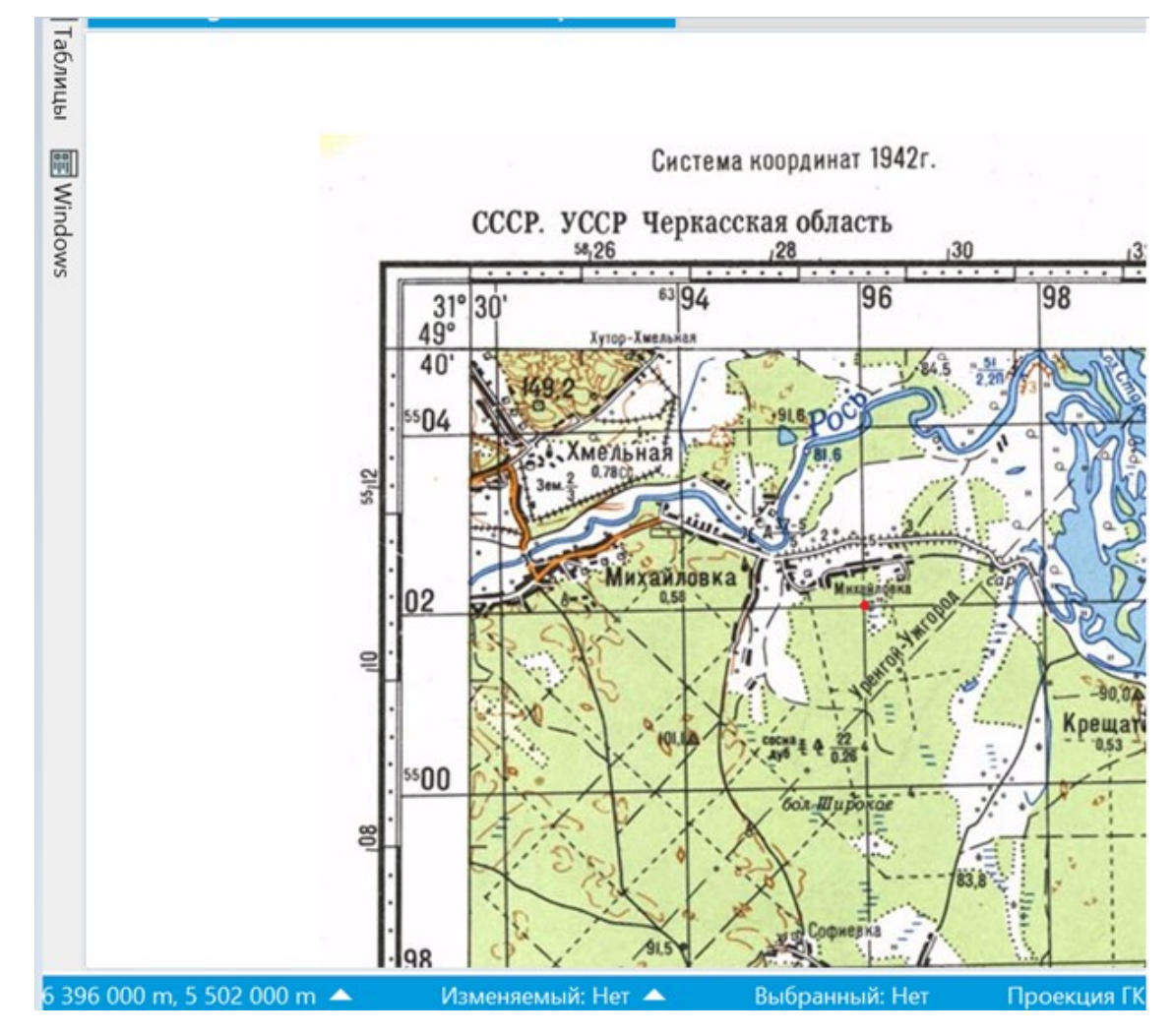

Рисунок 9 – Проверка прямоугольных координат

Заменим режим отображения единиц измерения с километров на градусы и проверим географические координаты.

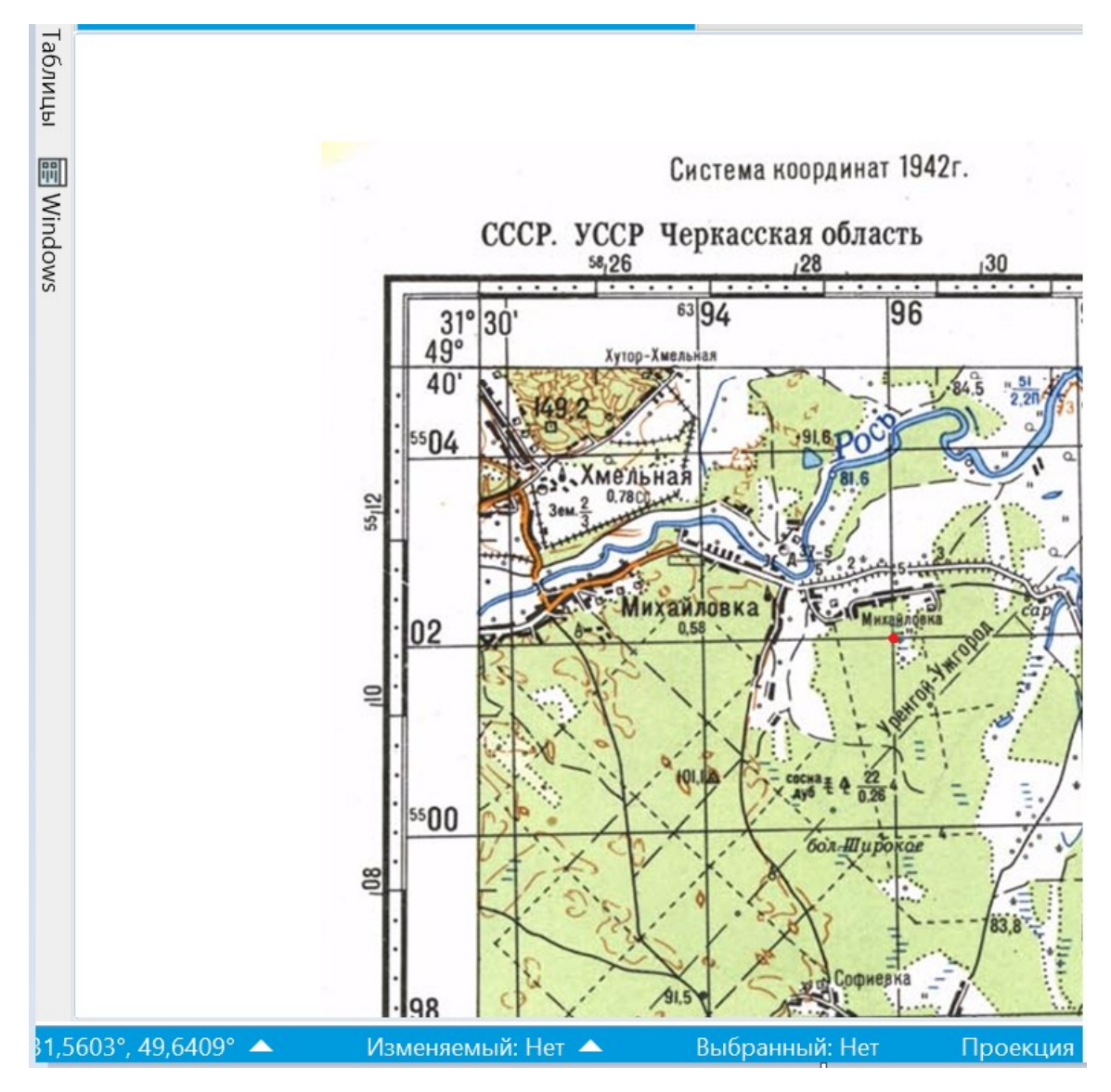

Рисунок 10 – Проверка географических координат